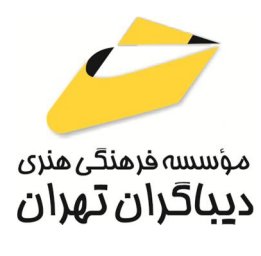

به نام خدا

# آموزش کاربردی ویندوز ۱۱

مؤلف:

وحيدرضا مدقق

هرگونه چاپ و تکثیر از محتویات این کتاب بدون اجاز ه کتبی ناشر ممنوع است. متخلفان به موجب قانون حمایت حقوق مؤلفان، مصنفان و هنر مندان تحت پیگر دقانونی قر ارمی گیرند.

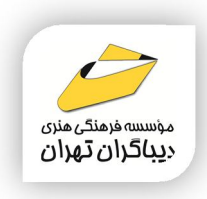

## ، عنوان کتاب: **آموزش کاربردی ویندوز ۱۱**

◄ مولف : وحيدرضا مدقق

◄ ناشر: موسسه فرهنگی هنری دیباگران تهران

**∢ویراستار**: مهدیه مخبری

- صفحه آرایی: نازنین نصیری
- **♦طراح جلد:**داريوش فرسايي
  - ◄ نوبت چاپ: اول
  - ◄ تاريخ نشر: ١٤٠٣
- چاپ و صحافی:درج عقیق
  - ◄ تيراژ:١٠٠ جلد
  - ◄ قیمت: ۲۵۸۰۰۰۰ ریال
- ♦ شابک: ۶-۸۶۹–۲۱۸ ۲۱۸۹ ۹۷۸

نشانى واحد فروش: تهران، خيابان انقلاب، خيابان دانشگاه

-تقاطع شهدای ژاندارمری-پلاک ۱۵۸ساختمان دانشگاه-طبقه دوم-واحد۴ تلفن ها: ۶۶۹۶۵۷۲۹ -۲۲۰۸۵۱۱۱

فروشگاههای اینترنتی دیباگران تهران : WWW.MFTBOOK.IR

www.MifiBOOK.ik www.dibagarantehran.com

سرشناسه:مدقق،وحيدرضا،١٣٥٢-عنوان و نام پدیدآور:آموزش کاربردی ویندوز ۱۱/ مولف: وحيدرضا مدقق. مشخصات نشر: تهران : دیباگران تهران : ۱۴۰۳ مشخصات ظاهرى:۲۱۴ ص:مصور،جدول شابک: ۶-۸۶۹-۲۱۸-۹۷۸ وضعیت فہرست نویسی: فیپا موضوع:ويندوز مايكروسافت موضوع:(Microsoft windows(computer file موضوع:ويندوز مايكروسافت-راهنماي آموزشي موضوع: Microsoft windows(computer file)-study and teaching موضوع: سیستم های عامل(کامپیوتر) موضوع:(computers) موضوع: رده بندی کنگره:QA ۷۶/۷۶ رده بندی دیویی:۰۰۵/۴۴۶ شماره کتابشناسی ملی:۹۷۱۷۳۳۹

3

نشانی تلگرام:mftbook@ نشانی اینستاگرام دیبا dibagaran\_publishing هرکتاب دیباگران،یک فرصت جدید علمی و شغلی. هر گوشی همراه،یک فروشگاه کتاب دیباگران تهران. از طریق سایتهای دیباگران،در هر جای ایران به کتابهای ما دسترسی دارید.

## فهرست مطالب

| ٨       | مقدمه ناشر                          |  |
|---------|-------------------------------------|--|
| فصل اول |                                     |  |
| ۹       | شروع کار با سیستم عامل              |  |
| ۱۰      | روشن کردن کامپیوتر                  |  |
| ١٢      | نکته در مورد استفاده ماوس           |  |
| ١٢      | آشنایی با محیط کار windows11        |  |
| ١٢      | تغییر تصویر Lock Screen             |  |
| ۱۴      | نمایش آیکنهای اصلی روی Desktop      |  |
| ١Υ      | چیدمان آیکنهای دسکتاپ               |  |
| ١٢      | روش اول: چیدمان خودکار توسط ویندوز  |  |
| ۱Υ      | روش دوم: چیدمان اَیکنها بهصورت دستی |  |
| ۱۸      | نمایش ندادن آیکنهای Desktop         |  |
| ١٨      | تغییر اندازه آیکنهای دسکتاپ         |  |

#### فصل دوم

| 19 | معرفی This Pc و منوی Start       |
|----|----------------------------------|
| ۲۰ | آشنایی با پنجره This PC          |
| ۲۴ | آشنایی با اجزای پنجره This Pc    |
| ۲۹ | مديريت پنجرهها                   |
| ٣۴ | ایجاد دسکتاپ جدید                |
| ۳۵ | Show the desktop                 |
| ۳۵ | خاموش کردن کامپیوتر              |
| ٣۶ | منوی Start                       |
| ۳۷ | باز کردن یک برنامه از منوی Start |
| ۴۰ | پنجره Run                        |
| ۴۰ | استفاده از دیسک سخت (Hard Disk)  |
| ۴۲ | ظرفیت درایو یا پارتیشن           |

### فصل سوم

| ۴۴ | پوشهها و مدیریت آنها         |
|----|------------------------------|
| ۴۵ | نحوهٔ استفاده از حافظه Flash |

| ۴۶ | آشنایی با پوشه                          |
|----|-----------------------------------------|
| ۴۷ | مديريت پوشەھا                           |
| ۴۸ | تغيير نام يک آيکن مانند پوشه            |
| ۵۱ | بدون نام کردن یک پوشه                   |
| ۵۱ | تغيير شكل آيكن پوشه                     |
| ۵۳ | مخفی (Hidden) کردن آیکن                 |
| ۵۴ | از حالت مخفی (Hidden) خارج کردن آیکن    |
| ۵۵ | نحوه نمایش فایلها و پوشهها              |
| ۵۵ | پنلهای پوشه باز شده                     |
| ۵۸ | نوار وضعيت                              |
| ۵۸ | مرتب کردن، گروهبندی و فیلتر کردن آیکنها |
| ۶۲ | انتخاب چند آیکن بهطور همزمان            |
| ۶۲ | انتخاب أیکنهای غیر همجوار               |
| ۶۳ | انتخاب أيكنهاي همجوار                   |
| ۶۴ | نمایش Item check boxes                  |
| ۶۵ | خارج کردن آیکن از حالت انتخاب           |

#### فصل چهارم

| ۶۶ | معرفي فايل و ايجاد فايل                         |
|----|-------------------------------------------------|
| ۶۷ | پسوند فایلها                                    |
| ۶۲ | معرفی چند پسوند                                 |
| ۶۸ | ايجاد فايل و ذخيره كردن أن                      |
| ۶۸ | روشهای ذخیرهسازی یک فایل                        |
| ۷۰ | تفاوت Save As با Save As                        |
| ۷۱ | تغيير نام فايلها (Rename)                       |
| ٧٢ | باز کردن یک فایل از طریق منوی Open with         |
| ص  | پیشفرض کردن یک برنامه برای فایل با یک پسوند مشخ |
| ۲۵ | معرفی و ایجاد فایل متنی توسط WordPad            |
| ٧٧ | باز کردن On screen keyboard                     |
| Υλ | معرفی تعدادی از کلیدهای صفحه کلید               |
| үл | ناحيه حروف الفبايي                              |
| γλ | کلید space                                      |
| γλ | کلید Enter                                      |
| γλ | کلیدهای Backspace, Delete کلیدهای               |
| ٧٩ | تغییر اندازه متن                                |

| ٧٩ | تغيير رنگ متن                         |
|----|---------------------------------------|
| ٨٠ | تغيير نوع قلم متن                     |
| ۸۱ | ذخيره فايل متنى                       |
| λ٣ | روش Pdf کردن یک فایل Word             |
| ٨۵ | حذف و بازیابی فایلها                  |
| м  | پاک کردن دائمی آیکنها                 |
| ٨٨ | Properties Recycle Bin                |
| ۹  | اندازه فایلها و پوشهها و اطلاعات آنها |
| ٩٢ | فقط خواندنی کردن یک فایل              |
| ۹٣ | ایجاد فایل جدید از گزینه New          |

#### فصل پنجم

کپی، جابهجا و ضمیمه کردن (Copy,Cut,Paste) گرفتن عکس و معرفی نرمافزار Snippingtool...

| ٩۶   | کپی و انتقال آیکن مانند فایل یا پوشه   |
|------|----------------------------------------|
| ٩۶   | تفاوت Copy و Cut                       |
| ٩۶   | روشهای Copy و Cut کردن                 |
| ٩٩   | Cut ،Copy و Paste با صفحه کلید         |
| ۱۰۰. | Cut ،Copy و Paste با Drag & Drop و Cut |
| 1    | کپی اطلاعات از دیسک سخت به Flash       |
| ۱۰۴  | کپی و انتقال محتویات فایل              |
| ۱۰۶  | عکس گرفتن از صفحهنمایش                 |
| ۱۰۷  | عکس گرفتن از پنجره فعال                |
| ۱۰۷  |                                        |
| ۱۰۸  | نرمافزار Snipping Tool                 |

#### فصل ششم

| 110 | نصب زبان و مشاهده مشخصات سیستم |
|-----|--------------------------------|
| 118 | نصب زبان در سیستم عامل         |
| ١١٨ | پاک کردن زبان نصب شده          |
| ۱۱۸ | مشاهده مشخصات سیستم            |
| ۱۱۸ | روش اول                        |
| ۱۱۹ | مشاهده فقط مشخصات سيستم عامل   |
| ١٢. | روش دوم                        |

#### فصل هفتم

| فضن هنيم                                              |
|-------------------------------------------------------|
| ایجاد Shortcut یا میانبر و فشرده کردن آیکنها          |
| ايجاد Shortcut                                        |
| قرار دادن میانبر برنامه در منوی Start                 |
| قرار دادن میانبر برنامه در نوار وظیفه                 |
| قراردادن میانبر برنامه در دسکتاپ                      |
| قرار دادن کلید میانبر برای باز کردن آیکن Shortcut     |
| قرار دادن آیکن میانبر یک پوشه در Quick Access         |
| قرار دادن یک فایل در Favorites                        |
| خارج کردن فایل از Favorites                           |
| معرفی دستورهای Undo و Undo                            |
| فشردهسازی اطلاعات                                     |
| روش اول: با استفاده از دستور سیستم عامل               |
| استخراج (Extract) اطلاعات از فایل فشرده               |
| روش دوم: استفاده از نرمافزار WinRAR                   |
| استخراج اطلاعات از فایل فشرده از طریق نرمافزار WinRAR |

#### فصل هشتم

| 1۴1 | عامل | سيستم | در | جستجو |
|-----|------|-------|----|-------|
|     |      |       |    |       |

جستجوى فايلها و پوشهها .....

#### فصل نهم

| 148 | عوض کردن عکس زمینه دسکتاپ و حفظ انرژی |
|-----|---------------------------------------|
| ١٤٧ | عوض كردن تصوير دسكتاپ                 |
| ۱۴۷ | روش اول                               |
| ۱۴۷ | روش دوم                               |
| ۱۴۸ | روش سوم                               |
| ۱۵۳ | محافظ صفحه نمایش                      |
| ۱۵۶ | مدیریت یا حفظ انرژی                   |
| ۱۵۸ | معرفی گزینههای Power                  |

#### فصل دهم

| ١۶١ | وضوح صفحهنمایش               |
|-----|------------------------------|
| ١۶٢ | تاريخ و ساعت ويندوز          |
| ١۶۴ | صدا در ویندوز                |
| ١۶۴ | نوار وظيفه                   |
| ١٧٢ | كنترل پنل                    |
| ١٧۴ | فرمت سیستم عامل براساس منطقه |
| ١٨٠ | مديريت فونتها                |
| ۱۸۱ | حساب کاربری                  |
| ١٨٢ | ایجاد حساب کاربری            |

#### فصل يازدهم

نکات کلیدی.....

| ١٨٩  | حذف temp یا پاک کردن فایلهای موقت          |
|------|--------------------------------------------|
| 191  | کپی ادرس فایل یا فولدر                     |
| 191  | تفاوت درايو SSD و HDD                      |
| 197  | تشخیص هارد SSD از HDD از طریق Defragmenter |
| ۱۹۳  | اضافه کردن یک پوشه به Send to              |
| ١٩٩  | پاک کردن پوشه میانبر از Send to            |
| ۲۰۰. | نرمافزار يادداشت                           |

### فصل دوازدهم

| ۲۰۶ | دستورات مهم Run                           |
|-----|-------------------------------------------|
| ۲۰۹ | معرفی کلیدهای میانبر کاربردی              |
| 711 | کلیدهای میانبر کلید ویندوز                |
| ۲۱۳ | کاربرد کلیدهای تابعی در سیستم عامل ویندوز |

مقدمه ناشر

خط<sup>مش</sup> انتثارات **مؤسسه فرمنی منری دساکران تهران** در عرصه کتاب <mark>ب</mark>ی ماکیفت عالی است که سواند خواسته بای به روز حامعه فرمنی و علمی کشور را تا حد امکان یوشش دمد. هرکتاب د ساکران تهران، مک فرصت حدید شغلی وعلمی

حمد و سپاس ایزد منان را که با الطاف بیکران خود این توفیق را به ما ارزانی داشت تا بتوانیم در راه ارتقای دانش عمومی و فرهنگی این مرز و بوم در زمینه چاپ و نشر کتب علمی و آموزشی گامهایی هرچند کوچک برداشته و در انجام رسالتی که بر عهده داریم، مؤثر واقع شویم.

گستردگی علوم وسرعت توسعه روزافزون آن، شرایطی را به وجود آورده که هر روز شاهد تحولات اساسی چشمگیری در سطح جهان هستیم. این گسترش و توسعه، نیاز به منابع مختلف از جمله کتاب را به عنوان قدیمی ترین و راحت ترین راه دستیابی به اطلاعات و اطلاع رسانی، بیش از پیش برجسته نموده است.

در این راستا، واحد انتشارات مؤسسه فرهنگی هنری دیباگران تهران با همکاری اساتید، مؤلفان، مترجمان، متخصصان، پژوهشگران و محققان در زمینه های گوناگون و مورد نیاز جامعه تلاش نموده برای رفع کمبودها و نیازهای موجود، منابعی پُربار، معتبر و با کیفیت مناسب در اختیار علاقمندان قرار دهد.

کتابی که در دست دارید تألیف "جناب آقای دکتر وحیدرضا مدقق" است که با تلاش همکاران ما در نشر دیباگران تهران منتشرگشته و شایسته است از یکایک این گرامیان تشکر و قدردانی کنیم.

#### با نظرات خود مشوق و راهنمای ما باشید

با ارائه نظرات و پیشنهادات وخواسته های خود،به ما کمک کنید تا بهتر و دقیق تر در جهت رفع نیازهای علمی و آموزشی کشورمان قدم برداریم.برای رساندن پیام هایتان به ما از رسانه های دیباگران تهران شامل سایتهای فروشگاهی و صفحه اینستاگرام و شماره های تماس که در صفحه شناسنامه کتاب آمده استفاده نمایید.

مدير انتشارات

مؤسسه فر هنگی هنری دیباگران تهران dibagaran@mftplus.com